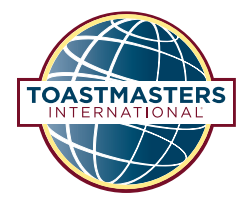

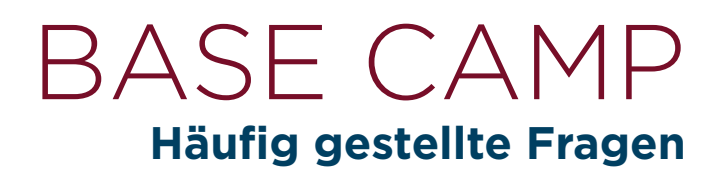

Lesen Sie diese häufig gestellten Fragen, wenn sich Ihnen beim Zugriff, bei der Ansicht und der Bearbeitung von Projekten auf Ihrer "Education Transcript" (Ausbildungstranskript)-Seite in Base Camp Fragen stellen.

# Ich möchte auf Inhalte eines abgeschlossenen Projekts Bezug nehmen. Ist es möglich, zwei Projekte gleichzeitig anzusehen?

Sie können keine zwei Projekte zur gleichen Zeit öffnen. Wenn Sie Inhalte von einem früheren Projekt ansehen möchten, während Sie an Ihrem aktuellen Projekt arbeiten, verwenden Sie bitte von Ihrem abgeschlossenen Projekt die PDF-Version zum Selbstausdrucken.

Um auf die PDF-Version zum Selbstausdrucken zuzugreifen, folgen Sie diesen Schritten:

1. Starten Sie von der Seite "Level Overview" (Stufenübersicht) aus über die "Launch" (Starten)-Schaltfläche das Projekt, das Sie ansehen möchten.

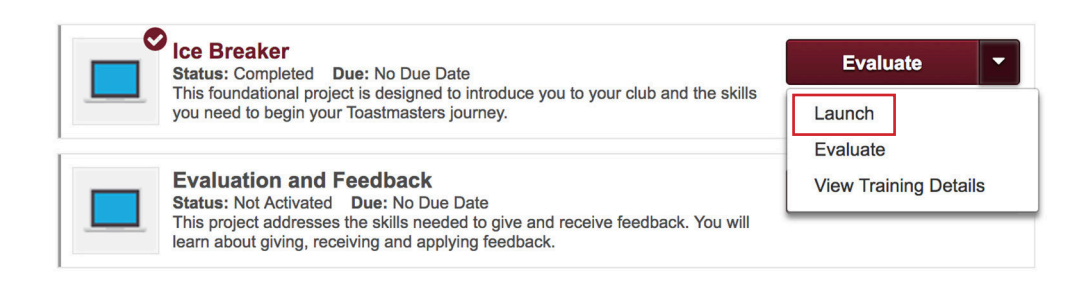

2. Sobald sich das Projekt geöffnet hat, navigieren Sie mithilfe des Abschnittsauswahlmenüs zur Seite "Ihre Bewertung".

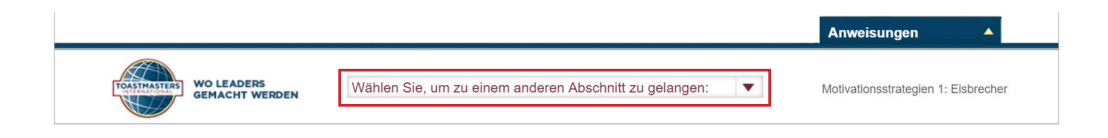

3. Wählen Sie den "Mein Projekt ausdrucken"-Text aus der Hilfsmittelliste auf der rechten Seite aus.

| IHRE | BEWERTUNG |  |
|------|-----------|--|
|      |           |  |

| 54321Wählen Sie die Reiter oben aus, um die Kriterien für die<br>Bewertung in diesem Projekt zu sehen. Ihr Bewerter nutzt die<br>folgende Skala:5 Vorbildlich4 Ausgezeichnet |                 |
|----------------------------------------------------------------------------------------------------|-----------------|
| 3 Versiert                                                                                                    | MATERIALIEN     |
|                                                                                                    |                 |
| 2 Sich entwickelnd                                                                                                    | Rowertungshilfo |
| 2 Sich entwickelnd<br>1 Ausbaufähig                                                                                                    | Bewertungshilfe |
| 2 Sich entwickelnd<br>1 Ausbaufähig<br>Loggen Sie sich nach Ihrer Rede ein, um den zweiten Teil<br>Ihrer Selbsteinschätzung auf dem Bildschirm, Bewerten Sie                 | Bewertungshilfe |

Bitte beachten Sie: Ihr PDF-Dokument könnte sich abhängig von Ihrem Browser und Ihren Einstellungen in einem neuen Browser-Tab oder -Fenster öffnen. Sie sollten das PDF direkt auf Ihrem Computer oder einem anderen Gerät speichern, um später einfach darauf zugreifen zu können.

# Warum befindet sich mein Lernpfad nicht mehr auf meiner "Education Transcript" (Ausbildungstranskript)-Seite?

Wenn Sie Ihren abgeschlossenen Lernpfad nicht länger auf Ihrer "Education Transcript" (Ausbildungstranskript)-Seite finden, dann wurde dieser Lernpfad auf die "Completed" (abgeschlossen)-Seite Ihrer Dokumentation verschoben. Dies geschieht automatisch, wenn Ihr Vizepräsident Weiterbildung Ihren "Level 5 Completion Request" (Abschlussantrag für Stufe 5) genehmigt und sich der Status Ihres Lernpfades zu "Completed" (abgeschlossen) ändert. Sie können sich die Seite "Completed" (abgeschlossen) vom "Active" (Aktiv)-Auswahlmenü aus ansehen.

| Active - By Title - All Types -     | Search for training Q |
|-------------------------------------|-----------------------|
| Completed igator                    |                       |
| Archived Le Date Status: Registered |                       |

Bitte beachten Sie: Wenn Ihr Lernpfad nicht auf der Seite "Completed" (abgeschlossen) erscheint, könnte er sich auf der Seite "Archived" (archiviert) befinden.

Ich habe meinen Lernpfad versehentlich auf die Seite "Archived" (Archiviert) verschoben. Wie kann ich ihn zurück auf meine "Education Transcript" (Ausbildungstranskript)-Seite verschieben?

Um Ihren Lernpfad auf Ihre Seite "Education Transcript" (Ausbildungstranskript) zu verschieben, müssen Sie ihn auf der Seite "Training Details" (Ausbildungsdetails) als "Active" (Aktiv) markieren.

Um auf die Seite "Training Details" (Ausbildungsdetails) zuzugreifen, wählen Sie den Titel des Lernpfades auf der "Archive" (Archiv)-Seite aus.

| Archived -     | By Title -            | All Types 👻         | Search for training | Q |
|----------------|-----------------------|---------------------|---------------------|---|
| Search Results | (1)<br>otivational St | rategies            | Open Curriculum     | • |
|                | e: No Due Date        | Status: In Progress |                     |   |

Auf der Seite "Training Details" (Ausbildungsdetails) sehen Sie die Option "Activate" (Aktivieren) in der Ecke oben rechts. Klicken Sie auf "Activate" (aktivieren), um Ihren Lernpfad zurück zum "Education Transcript" (Ausbildungstranskript) zu verschieben.

| Home             | Tutorials and Resources Check Compatibility                                                                                                    |
|------------------|----------------------------------------------------------------------------------------------------|
| Education Transc | subs >                                                                                                    |
| Motivatio        | nal Strategies                                                                                                    |
| Training De      | iana Caracteria Caracteria Cara                                                                                                    |
|                  | Training Type: Controlum<br>Provider: Teatmaterix International<br>Version: 10<br>The model of the second of the second |
|                  | Explation Date:                                                                                                    |
| Curriculur       | n                                                                                                    |

# Ich bearbeite Stufe 1 und kann nur das "Eisbrecher"-Projekt öffnen. Warum kann ich die anderen Projekte nicht öffnen?

In Stufe 1 und in Stufe 5 gibt es Pflichtprojekte, die abgeschlossen sein müssen, bevor Sie die anderen Projekte bearbeiten können. Sobald Sie das Pflichtprogramm in der Stufe abgeschlossen haben, wie etwa das "Eisbrecher"-Projekt in Stufe 1, können Sie auf die übrigen Projekte zugreifen.

#### Wie viele Wahlprojekte muss ich in einer Stufe abschließen?

Während Sie Zugriff auf alle Wahlprojekte zugleich haben, finden Sie die erforderliche Mindestanzahl abgeschlossener Wahlprojekte oben auf der "Elective Projects" (Wahlprojekte)-Übersichtsseite.

#### **Motivational Strategies**

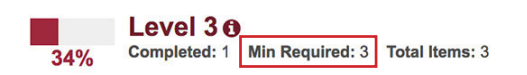

#### Ich bin bereit, meine Wahlprojekte zu bearbeiten. Wie kann ich sie in meine Ausbildungstranskript einfügen?

Um auf die Liste abgeschlossener Wahlprojekte zuzugreifen, klicken Sie auf die Schaltfläche "View Details" (Details ansehen) und wählen sie es auf der Seite "Level Overview" (Stufenübersicht) aus.

| 470/                  |        | Motiva | ational Strategies                                                                                                    | Options •    |
|-----------------------|--------|--------|----------------------------------------------------------------------------------------------------|--------------|
| 47 %                  | RESS   | 34%    | Level 3  Completed: 1 Min Required: 3 Total Items: 3                                                                                                    |              |
| otivational Strategie | es     |        | Understanding Emotional Intelligence                                                                                                    | Evaluate 🔻   |
| LEVEL 1               |        |        | This project addresses elements of emotional intelligence. It is designed to help<br>you understand your own emotions and the emotions of others.                                                                    |              |
| LEVEL 2               |        |        | Elective Projects ()                                                                                                    | View Details |
| LEVEL 3               | ~      | 0%     | Completed: 0 min Required: 2 Total items: 12                                                                                                    |              |
| Elective Projects     |        |        | Level 3 Completion—Motivational Strategies                                                                                                    |              |
| ) LEVEL 4             | >      |        | Status: Pending Prior Training Due: No Due Date<br>Use this resource to help you through the process of requesting that your vice<br>president education approve your completion of Motivational Strategies Level 3. |              |
|                       | 、<br>、 | 1      |                                                                                                    |              |

Klicken Sie als Nächstes bei jedem Wahlprojekt, das Sie bearbeiten möchten, auf "Activate" (Aktivieren), und dann auf die Schaltfläche "Launch" (Starten). Dies wird es Ihnen ermöglichen, Ihre gewünschten Wahlprojekte zu bearbeiten.

| Motivational Strategies                                                                                                    | Options -  |
|----------------------------------------------------------------------------------------------------|------------|
| Level 3         > Elective Projects (Completed: 0)           0%         Min Required: 2         Total Items: 12                                                                                                    |            |
| Deliver Social Speeches           Status: Not Activated         Due: No Due Date           This project addresses the skills needed to compose a speech for a social occasion including a toast, eulogy, an acceptance speech and a speech | Activate - |
| Using Presentation Software<br>Status: Not Activated Due: No Due Date<br>This project addresses the use of presentation software—from identifying topics<br>that benefit from the use of technology to effective slide design and          | Activate - |
| Connect with Storytelling<br>Status: Not Activated Due: No Due Date<br>This project addresses storytelling techniques and descriptive skills to help<br>make every speech relatable and interesting.                                       | Activate - |

# Wenn ich mehr als die Mindestanzahl an erforderlichen Wahlprojekten bearbeite, erhalte ich dann Anerkennung für die zusätzlichen Wahlprojekte auf meinem nächsten Lernpfad?

Sie können so viele Wahlprojekte bearbeiten, wie Sie möchten, doch es gibt keine zusätzlichen Anerkennungen oder Auszeichnungen für das Bearbeiten von mehr als der vorgeschriebenen Anzahl an Wahlprojekten. Darüber hinaus sind Anerkennungen für den Abschluss von Pflichtund Wahlprojekten nicht von einem Lernpfad auf einen anderen übertragbar. Wenn Sie alle Wahlprojekte einer Stufe auf einem Lernpfad bearbeiten, denken Sie bitte daran, dass Sie diese Wahlprojekte auf Ihrem nächsten Lernpfad erneut sehen werden. Wenn Sie sich dazu entscheiden, mehr als einen Lernpfad abzuschließen oder den gleichen Lernpfad mehr als einmal zu bearbeiten, müssen Sie bei jeder Bearbeitung die vorgeschriebene Anzahl von Pflichtund Wahlprojekten abschließen.

#### Was passiert, wenn ich ein Hilfsmitteldokument oder ein Tutorial auf meiner "Education Transcript" (Ausbildungstranskript)-Seite als abgeschlossen markiere? Erhalte ich Anerkennung für den Abschluss von Tutorials und anderen Hilfsmitteln?

Wenn Sie die Schaltfläche "Mark Complete" (Als abgeschlossen markieren) auf Ihrer "Education Transcript" (Ausbildungstranskript)-Seite auswählen, wird das Element auf die "Completed" (abgeschlossen)-Seite Ihrer Ausbildungstranskript verschoben. Sie erhalten keine Anerkennungen für das Bearbeiten von Tutorials oder Hilfsmitteldokumenten. Weitere Informationen dazu, wie Sie Anerkennungen für Auszeichnungen erhalten können, finden Sie in *The Navigator - Wegweiser durch Pathways*.

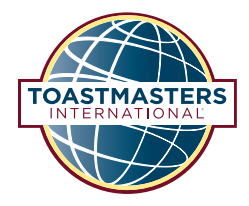

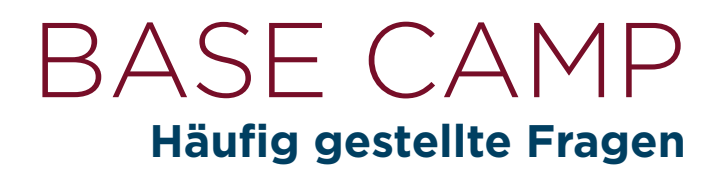

Lesen Sie diese häufig gestellten Fragen, falls Sie Fragen dazu haben, wie Sie ausfüllbare PDFs und andere Hilfsmittel in Base Camp verwenden und speichern können.

#### Ich habe ein Hilfsmitteldokument oder eine Bewertungshilfe auf der Seite "Tutorials and Resources" (Tutorials und Hilfsmittel) geöffnet und dabei bemerkt, dass ich in den Textfeldern schreiben kann. Wie nutze ich das?

Die Bewertungshilfen und viele der Hilfsmitteldokumente auf der Seite "Tutorials and Resoures" (Tutorials und Hilfsmittel) sind ausfüllbare PDFs. Das bedeutet, dass Sie die Hilfsmittel digital ausfüllen können, ohne sie ausdrucken zu müssen. Wenn Sie eines der Felder auswählen, erscheint ein Cursor. Damit können Sie in das Feld schreiben.

| Eisbrecher         |                               |
|--------------------|-------------------------------|
| Name des Mitglieds | Datum                         |
| Bewerter           | Länge der Rede: 4 – 6 Minuten |

Wenn Sie mit dem Schreiben in einem Feld fertig sind, können Sie zu einem anderen Feld übergehen. Damit Ihre Änderungen im Dokument verbleiben, müssen Sie das Dokument auf Ihrem Gerät speichern. Am besten speichern Sie Ihre Änderungen nach Abschluss jedes Abschnitts.

| <b>BEV</b><br>Eisbre    | VERTUNGSFOR | MULAR           |
|-------------------------|-------------|-----------------|
|                         |             |                 |
| Name des Mitglieds Suza | nne Mallory | Datum 3/15/2017 |

#### Ich habe eine Bewertungshilfe oder ein Hilfsmitteldokument aus meinem Projekt geöffnet und kann keinen Text in den Feldern einfügen. Wie kann ich dieses Hilfsmittel bearbeiten?

Es gibt Projekte mit Hilfsmitteln, die nicht ausgefüllt werden können. Eine vollständige alphabetische Liste der ausfüllbaren Bewertungshilfen und Hilfsmitteldokumente finden Sie auf der Seite "Tutorials and Resources" (Tutorials und Hilfsmittel).

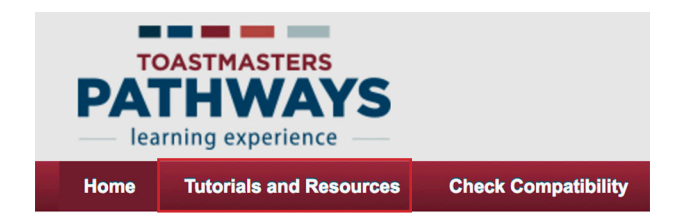

Wählen Sie unter "Subject" (Thema) links auf der Seite das gewünschte Hilfsmittel aus und markieren Sie dann Ihre bevorzugte Sprache. (Hilfsmitteldokumente und Bewertungshilfen sind in mehreren Sprachen verfügbar.) Alle ausfüllbaren Dokumente in der von Ihnen ausgewählten Sprache öffnen sich rechts.

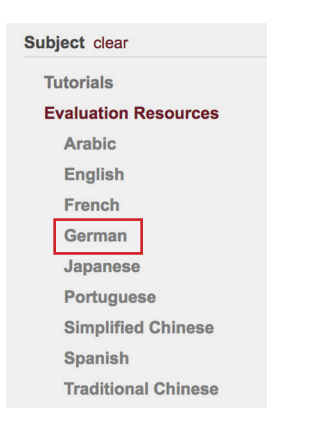

Wählen Sie den Titel des Hilfsmittels, das Sie bearbeiten möchten, und klicken Sie auf "Launch" (Starten). Das PDF öffnet sich und das Hilfsmittel wird Ihrem "Education Transcript" (Ausbildungstranskript ) hinzugefügt. Um sicherzustellen, dass Ihr Text gespeichert ist, speichern Sie das PDF auf Ihrem Gerät.

| Irainii                                           | ng Details                                                                                                    |
|---------------------------------------------------|----------------------------------------------------------------------------------------------------|
|                                                   | Ice Breaker—Evaluation Resource<br>Material , Toastmasters International                                                                                                    |
| This evaluation<br>your device, of<br>evaluating. | on resource is for the "loe Breaker" project. Use it in your club to evaluate a member completing this project. You can download and complete the resource on<br>or print and complete it by hand. How you choose to complete the evaluation depends on your preference and the preference of the member you are |

#### Ich möchte ausfüllbare Bewertungshilfen bei meinem Clubtreffen verwenden, doch unser Meeting-Ort hat keinen Internetzugang. Gibt es eine Möglichkeit, wie ich auf dieses Hilfsmittel während meines Clubtreffens zugreifen kann?

Laden Sie vor Ihrem Clubtreffen das Hilfsmittel von der Seite "Tutorials and Resources" (Tutorials und Hilfsmittel) in Base Camp herunter. Starten Sie die Bewertungshilfe von "Tutorials and Resources" (Tutorials und Hilfsmittel) mit den in der letzten Frage beschriebenen Schritten. Speichern Sie als Nächstes das Hilfsmittel auf Ihrem Gerät. Sie können dieses Dokument jetzt ohne Internetzugang öffnen und darin schreiben. Speichern Sie Ihre Änderungen, damit Sie das Dokument später an den Redner senden können, wenn Sie wieder eine Internetverbindung haben.

# Wenn ich ein Dokument mit Materialien öffne und ausfülle, werden meine Antworten dann beim Schließen des Dokuments auf Base Camp gespeichert?

Nein. Um sicherzustellen, dass Ihre Änderungen im Dokument enthalten sind, müssen Sie das PDF auf Ihrem Gerät speichern. Es ist am besten, das PDF auf Ihrem Gerät zu speichern, bevor Sie mit dem Ausfüllen beginnen. Wenn Sie ein Dokument mit Materialien auf Ihrem Computer speichern, sollten Sie dem Dateinamen das Datum oder ein anderes Identifizierungsmerkmal hinzufügen.

#### Ich habe eine ausfüllbare Bewertungshilfe oder ein ausfüllbares Hilfsmitteldokument ausgefüllt, die ich an ein anderes Clubmitglied weiterleiten möchte. Gibt es eine empfohlene Methode, um Hilfsmittel zu versenden?

Ja. Speichern Sie ausgefüllte Hilfsmittel auf Ihrem Gerät. Änderungen, die Sie an dem Dokument vornehmen, werden nicht automatisch in Base Camp gespeichert. Wenn Sie ein Hilfsmittel auf Ihrem Gerät gespeichert haben, senden Sie es als E-Mail-Anhang an ein anderes Mitglied Ihres Clubs.

Wenn Sie dieses Dokument an ein Mitglied Ihres Heimatclubs senden, finden Sie seine E-Mail-Adresse in seinem "Base Camp Profile" (Base-Camp-Profil). Geben Sie dafür den Namen des Mitglieds im Suchfeld oben rechts ein. Sie können über den Vor- oder Nachnamen nach einem Mitglied suchen und Sie müssen nur drei Buchstaben eingeben, um eine Liste mit Namensvorschlägen zu erhalten. Wählen Sie den Namen des gesuchten Mitglieds aus, wenn er erscheint.

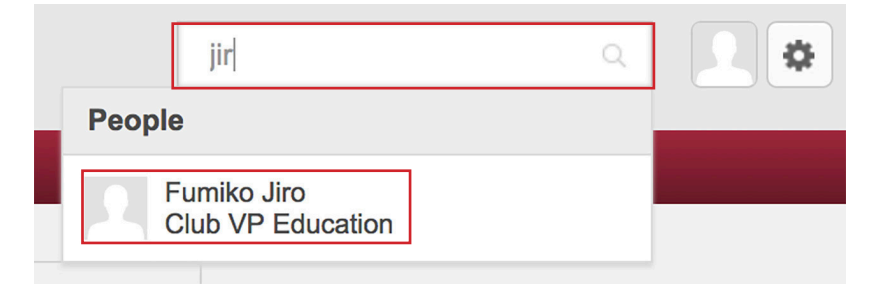

Wenn Sie den Namen des Mitglieds auswählen, öffnet sich seine "Base Camp Profile" (Base-Camp-Profil)-Seite. Die E-Mail-Adresse wird oben auf der Seite angezeigt.

| Base Camp Profile                                                                                                    |                                                                                                    |                                              |
|----------------------------------------------------------------------------------------------------|----------------------------------------------------------------------------------------------------|----------------------------------------------|
| 1                                                                                                    | Fumiko Jiro<br>Bright and Early Toastmasters<br>Club VP Education                                                                                                    |                                              |
| About Me<br>Share information<br>Select the pencil if<br>you. Share your so<br>date to the Addition<br>provide here to co | on about yourself and learn about members of your club here.<br>icon in the Summary section below to add a brief introduction that tells other me<br>specific hobbies and goals in the Interests section. When you fulfill a meeting rol<br>onal Information section by visiting <b>My Account</b> . Your club officers will use the i<br>onfirm that you have satisfied <b>meeting role requirements</b> . | embers about<br>e, add the<br>nformation you |
|                                                                                                    | Email<br>fumikojiro@email.com                                                                                                    |                                              |

#### Wie kann ich eine ausgefüllte Bewertungshilfe oder ein ausgefülltes Hilfsmitteldokument in Base Camp speichern?

Ausgefüllte digitale Hilfsmittel können mithilfe der folgenden Schritte in Base Camp gespeichert werden:

- 1. Speichern Sie das ausgefüllte Dokument auf Ihrem Gerät.
- 2. Wählen Sie den "E-Portfolio" (elektronischer Bestand)-Reiter in Ihrem "Base Camp Profile" (Base-Camp-Profil) aus.

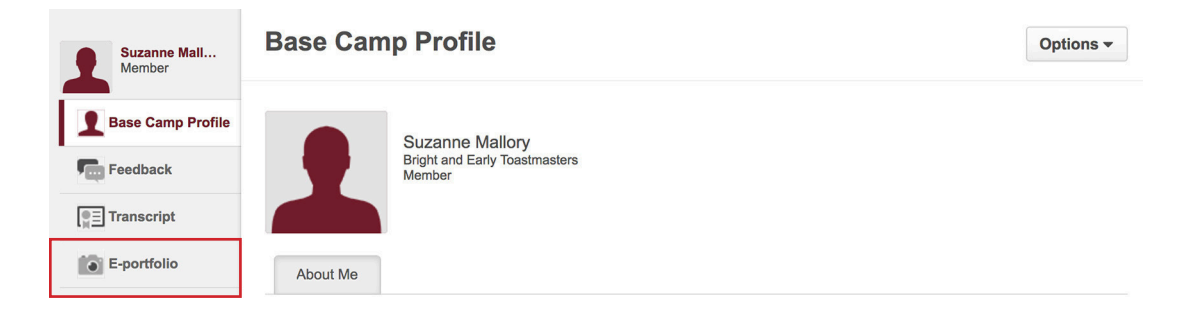

3. Wählen Sie "Documents" (Dokumente) aus.

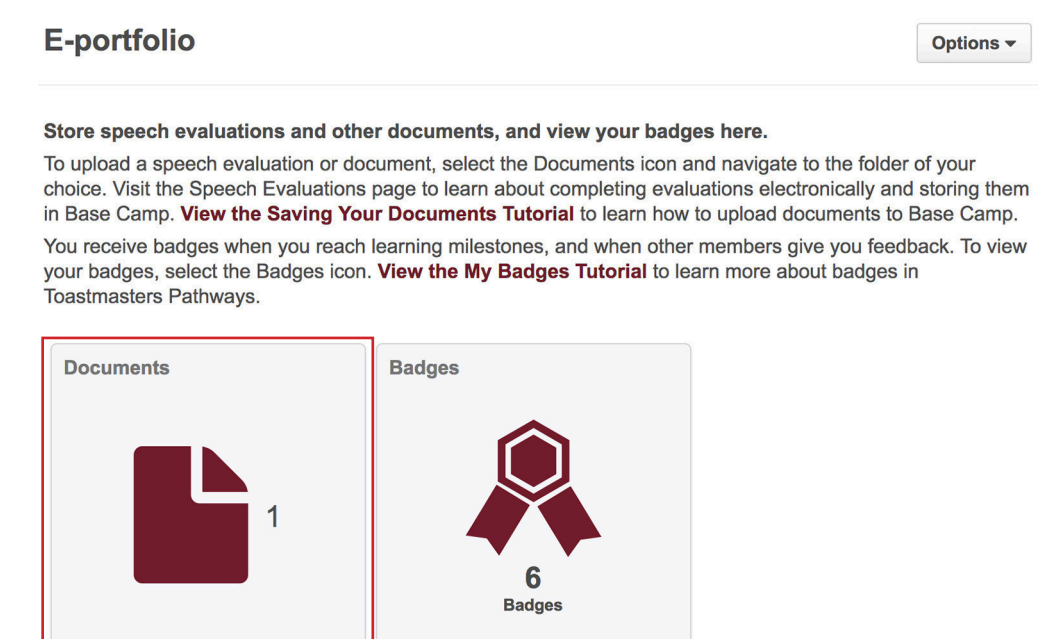

4. Wählen Sie den Ordner aus, in dem Sie Ihre Dokumente speichern möchten. Die Seite "My Documents" (Meine Dokumente) enthält sechs Ordner, einen für jede Stufe Ihres Lernpfades und einen für alle anderen Dokumente oder Hilfsmittel, die Sie in Base Camp speichern möchten.

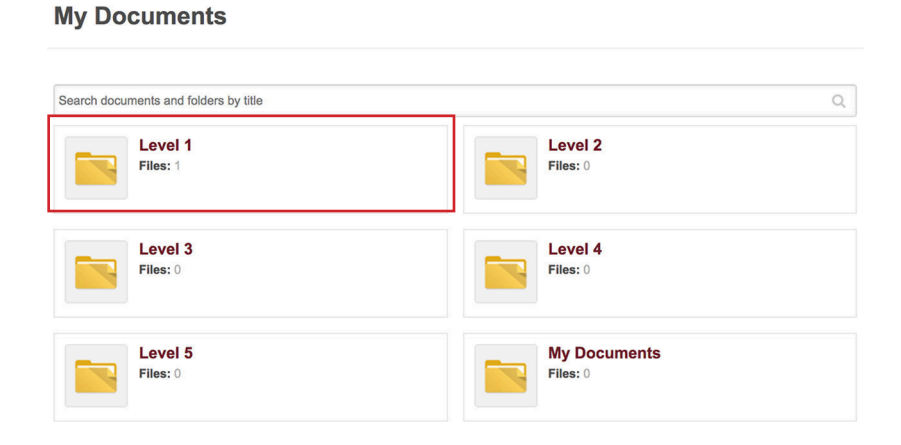

5. Wenn Sie Ihren gewünschten Ordner ausgewählt haben, klicken Sie oben rechts auf "Add File" (Datei hinzufügen).

| Suzanne Mallory<br>Member | Level 1 Add File |
|---------------------------|------------------|
| Base Camp Prof            |                  |
| Feedback                  |                  |
| Transcript                |                  |
| E-portfolio               |                  |

6. Klicken Sie in dem Feld, das sich öffnet, auf die Schaltfläche "Select a file" (eine Datei auswählen), finden Sie die Datei, die Sie hochladen möchten, und klicken Sie auf "Add" (Hinzufügen).

| Add File                                  | *                |
|-------------------------------------------|------------------|
| Drag and drop files here or Select a file | <br><br><br><br> |
| Cancel                                    | Add              |

7. Das Dokument ist jetzt in dem Ordner gespeichert, so dass Sie jederzeit darauf zugreifen können.

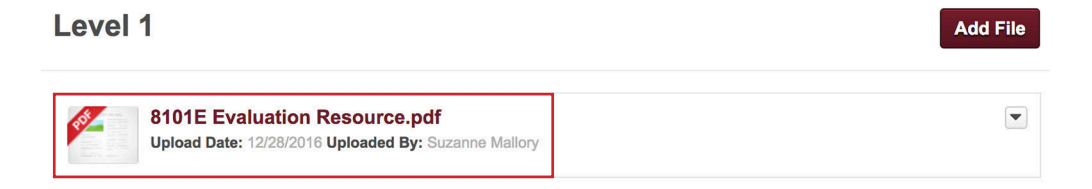

#### Mein Bewerter hat meine Bewertungshilfe auf Papier ausgefüllt. Wie kann ich sie in Base Camp speichern?

Auch wenn Ihr Bewerter eine gedruckte Bewertungshilfe ausgefüllt hat, können Sie das Dokument in Base Camp speichern.

Option 1: Scannen oder fotografieren Sie das Bewertungsformular und speichern Sie es auf Ihrem Gerät.

Option 2: Laden Sie die ausfüllbare Bewertungshilfe von der Seite "Tutorials and Resources" (Tutorials und Hilfsmittel) herunter. Geben Sie das Feedback von Ihrem Bewerter in die Kommentarfelder ein und erfassen Sie die Bewertungen, die er gegeben hat, durch Auswahl der entsprechenden Punktzahlen. Speichern Sie das ausgefüllte Dokument auf Ihrem Gerät.

Wenn Sie einen Scan, ein Foto oder ein PDF Ihrer Bewertungen gespeichert haben, laden Sie es zu Base Camp hoch und speichern Sie es in den Ordnern auf der Seite "My Documents" (Meine Dokumente) mithilfe der oben beschriebenen Schritten.

# Ich kann nicht alle meine Kommentare in den ausfüllbaren PDFs unterbringen. Gibt es eine Möglichkeit, mehr Kommentare hinzuzufügen?

Die ausfüllbaren PDFs lassen nur eine begrenzte Menge an Text zu. Falls Sie dem Mitglied, das Sie bewerten, zusätzliches Feedback geben möchten oder mehr Text in einem Hilfsmitteldokument hinzufügen müssen, können Sie eine zweite Version des gleichen Dokuments mit dem zusätzlichen Text speichern oder Sie können den Text in einem separaten Dokument erfassen.

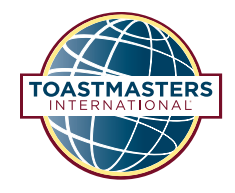

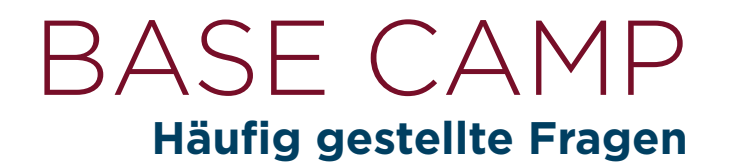

## Häufig gestellte Fragen: Nachweise und Bestätigungen in Base Camp

Lesen Sie diese häufig gestellten Fragen, falls Sie Fragen zu Nachweisen und Bestätigungen in Base Camp haben.

#### Wer bestätigt meine Weiterbildungsschritte in Base Camp?

Ihr Vizepräsident Weiterbildung ist verantwortlich dafür, Ihre Pathways-Weiterbildungsschritte in Base Camp zu bestätigen. Wenn Sie einen "Level Completion Request" (Antrag auf Abschluss einer Stufe) einreichen, sieht Ihr Vizepräsident Weiterbildung Ihren Antrag und stellt sicher, dass Sie alle Anforderungen für diese Stufe erfüllt haben.

Wenn Sie einen Antrag auf Abschluss einer Aufgabe außerhalb Ihres Heimatclubs stellen, wird Ihr Vizepräsident Weiterbildung gleichermaßen Ihren Antrag sehen und sicherstellen, dass er den Anforderungen für Ihr Projekt entspricht.

# Ist der Base-Camp-Manager eine neue Clubvorstandsposition? Wie weiß ich, wer mein Base-Camp-Manager ist?

Nein, dies ist keine neue Clubvorstandsposition. Der Begriff Base-Camp-Manager bezieht sich auf Clubvorstandsmitglieder, die Weiterbildungsschritte in Base Camp bestätigen können. In den meisten Fällen ist Ihr Base-Camp-Manager Ihr Vizepräsident Weiterbildung, da er verantwortlich für die Bestätigung von Weiterbildungsschritten in Pathways ist.

Falls Ihr Club keinen Vizepräsident Weiterbildung hat oder dieses Vorstandsmitglied abwesend ist, dann ist Ihr Präsident für die Ausführung der Aufgaben eines Base-Camp-Managers verantwortlich. Sollte Ihr Präsident aus irgendeinem Grund nicht in der Lage sein, Bestätigungen einzureichen, übernimmt der Schriftführer des Clubs diese Aufgaben.

#### Ich bin Mitglied in mehr als einem Club. Wer ist mein Base-Camp-Manager?

Wenn Sie Mitglied in mehr als einem Club sind, ist der Vizepräsident Ihres Heimatclubs Ihr Base-Camp-Manager. Falls Sie sich nicht sicher sein sollten, welcher Ihr Heimatclub ist, dann können Sie diese Information auf der <u>Pathways Start Page</u> (Pathways-Startseite, nur Englisch) finden. Wenn Sie Ihren Heimatclub ändern möchten, können Sie dies auf der Pathways-Startseite tun.

#### Ich bin Mitglied bei mehr als einem Club. Wird dem Club, der meine Weiterbildung auf Base Camp bestätigt hat, meine Leistung im Programm zur Auszeichnung von Clubs (DCP) angerechnet?

Wenn Sie einen "Level Completion Request" (Antrag auf Abschluss einer Stufe) auf Base Camp einreichen, wird der Antrag zur Genehmigung an den Base Camp Manager Ihres Heimatclubs gesendet. Allerdings bedeutet dies nicht, dass dies Ihrem Heimatclub automatisch für seine

### Häufig gestellte Fragen: Nachweise und Bestätigungen in Base Camp

DCP-Ziele angerechnet wird. Für jede Stufe, die Sie abschließen, muss Ihr Vizepräsident Weiterbildung einen Anerkennungsantrag auf Club Central einreichen. Wenn Sie ein Mitglied bei mehr als einem Club sind, können Sie bestimmen, welcher Club für jede Stufe, die Sie abschließen, die Anerkennung erhalten soll. Sie sind dafür verantwortlich, Ihren Wunsch, welchem Club die Leistung anerkannt werden soll, dem Vizepräsidenten Weiterbildung dieses Clubs mitzuteilen.

#### Kann ich meinen Heimatclub ändern, nachdem ich einen "Level Completion Request" (Antrag auf Abschluss einer Stufe) eingereicht habe?

Wir empfehlen nicht, dass Sie Ihren Heimatclub ändern, während ein Antrag von Ihnen in Bearbeitung ist. Dies könnte es Ihnen und Ihren Base Camp Managern schwierig machen zu bestimmen, wer für die Genehmigung des Antrags verantwortlich ist.

Sie werden eine E-Mail erhalten, nachdem der Vizepräsident Weiterbildung Ihres Heimatclubs oder ein anderer Base Camp Manager Ihren "Level Completion Request" (Antrag auf Abschluss einer Stufe) genehmigt hat. Wenn Sie sicher sind, dass Ihr Antrag genehmigt wurde, können Sie Ihren Heimatclub über die <u>Pathways Start Page</u> (Pathways-Startseite, nur Englisch) ändern.

#### Ich habe einen "Level Completion Request" (Antrag auf Abschluss einer Stufe) eingereicht, der noch nicht bestätigt wurde. Was soll ich tun?

Wenn Sie einen "Level Completion Request" (Antrag auf Abschluss einer Stufe) einreichen oder einen Antrag auf Abschluss einer Aufgabe außerhalb Ihres Clubs, wird automatisch eine E-Mail an die Adresse gesendet, die für Ihren Club vorliegt. Ihr Vizepräsident Weiterbildung ist dafür verantwortlich, ausstehende Base-Camp-Anfragen zu überwachen und zu bestätigen.

Sollte Ihre Anfrage nicht innerhalb von fünf Tagen bestätigt werden, kommunizieren Sie mit Ihrem Vizepräsident Weiterbildung. Wenn Sie keinen Vizepräsident Weiterbildung haben oder dieser abwesend sein sollte und keine Nachweise oder Bestätigungen einreichen kann, kommunizieren Sie mit Ihrem Präsidenten und dann mit Ihrem Schriftführer.

# Ich bearbeite meinen Lernpfad mit gedruckten Materialien. Wer genehmigt meine Pathways-Weiterbildungsschritte?

Ihr Vizepräsident Weiterbildung ist verantwortlich für die Bestätigung Ihrer Weiterbildungsschritte, unabhängig davon, ob Sie mit gedruckten Materialien oder in Base Camp arbeiten.

Wenn Sie Ihren Lernpfad mit gedruckten Materialien bearbeiten, kann Ihr Vizepräsident Weiterbildung Ihr Projekt und Ihre "Level Completions" (Stufenabschlüsse) in Base Camp nachverfolgen und bestätigen. Stellen Sie sicher, dass Sie jedes Mal mit ihm kommunizieren, wenn Sie ein Projekt abgeschlossen haben und auch, wenn Sie eine Stufe abgeschlossen haben. Wenn Sie einen "Level Completion Request" (Antrag auf Abschluss einer Stufe) einreichen, lassen Sie Ihren Vizepräsident Weiterbildung wissen, ob Sie ein gedrucktes Exemplar Ihres Zertifikats erhalten möchten. Er kann auf Ihr "Certificate of Completion" (Abschlusszertifikat, nur in Englisch verfügbar) zugreifen, das Ihnen per E-Mail zugeschickt oder für Sie ausgedruckt werden kann. Falls Sie keinen Vizepräsident Weiterbildung haben, kommunizieren Sie mit Ihrem Präsidenten oder Schriftführer.